## Your advisee list in Arches

1) Log in to Arches.

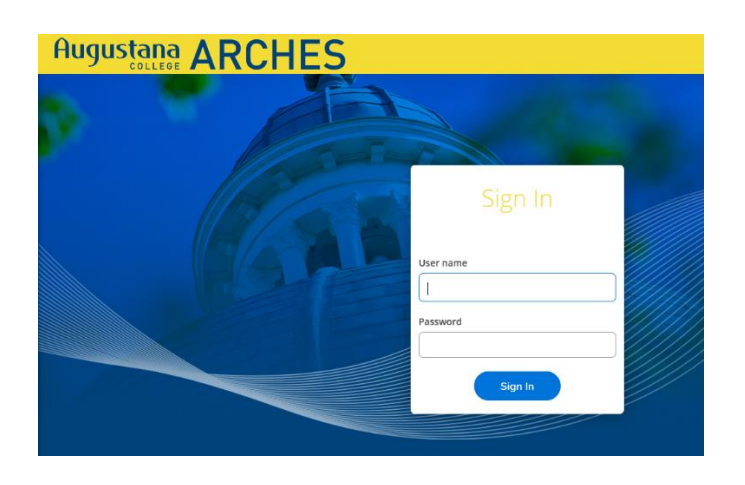

2) Click on "Advising" on the main menu.

| ≡       | Augustana ARCHES                                                                                                    | A marywindeknecht                                               | 〔→ Sign out | ⑦ Help |
|---------|----------------------------------------------------------------------------------------------------|-----------------------------------------------------------------|-------------|--------|
| A       | Hello, Welcome to Arches!<br>Choose a category to get started.                                                                   |                                                                 |             |        |
| £0<br>( | Employee<br>Here you can view your tax form consents, earnings statements, banking information,<br>timecards and leave balances. | atalog<br>view and search the course catalog.                   |             |        |
| •       | Advising<br>Here you can access your advisees and provide guidance & feedback on their academic<br>planning.                     | Intal Oversight<br>access your department faculty and view thei | r sections. |        |
|         | Financial Management<br>Here you can view the financial health of your cost centers and your projects.                           | ts and Links<br>orts and links                                  |             |        |

3) Your list of major and minor advisees will appear. Note the options to export the list, email all advisees, and to view details for a specific advisee.

| ≡           | Augusta               |                     | CHI                 | ES    |                         |                            |                                                                                                   | <u>A</u> maryv  | windeknecht | 〔→ Sign out     | ⑦ Help  |
|-------------|-----------------------|---------------------|---------------------|-------|-------------------------|----------------------------|---------------------------------------------------------------------------------------------------|-----------------|-------------|-----------------|---------|
| ٨           | Miscellaneous · Advis | ing • Advising Over | view                |       |                         |                            |                                                                                                   |                 |             |                 |         |
| <u>()</u> 5 | Which student         | t do you want       | to work             | with? |                         |                            |                                                                                                   |                 |             |                 |         |
| •           | Student<br>Advisor    | a name or ID        |                     |       |                         |                            |                                                                                                   | Q               | 🖂 Email     | All My Advisees |         |
| -           | Crite Export          |                     |                     |       |                         |                            |                                                                                                   |                 | 1           |                 |         |
| ٩           | Name                  | Review<br>Requested | Assigned<br>Advisee | ID    | Program(s)              | Date of last<br>advisement | Advisor(s)                                                                                        | Advisee Preferr | ed Email    |                 | •       |
|             |                       |                     | සෙ                  |       | Augie Ages<br>Undecided | 5/4/2022                   | Palos-Windeknecht,<br>Mary (First Year)                                                           |                 |             | View            | Details |
|             |                       |                     | සි                  |       | Bus Adm-Finance         | 4/7/2022                   | Marme', Mamata<br>(Major 1)<br>Palos-Windeknecht,<br>Mary (ARISE)<br>Snowball, David<br>(Minor 1) |                 |             | View            | Details |
|             |                       |                     | සෙ                  |       | Augie Ages<br>Undecided | 7/11/2022                  | Ehrlich, Janina (First<br>Year)<br>Palos-Windeknecht,<br>Mary (ARISE)                             |                 |             | View            | Details |

4) Click on "View Details" for a specific advisee. Here you'll see the student's complete Arches folder with the following tabs: Course Plan, Timeline, Progress, Course Catalog, Notes, Plan Archive, Test Scores, Unofficial Transcript, Transfer Summary, and Grades.

| Course Plan | Timeline | Progress | Course Catalog | Notes | Plan Archive     | Test Scores | Unofficial Transcript | Transfer Summary  | Grades |
|-------------|----------|----------|----------------|-------|------------------|-------------|-----------------------|-------------------|--------|
|             |          | 1108.000 | 000100 000000  |       | r latt / t chive | Test scores |                       | i anorei o annarg | 010000 |

5) To learn about the information under each tab, watch this brief video.

To see other advisor resources for Arches, click here.